# Create a Contact From a Call History Record on a Cisco IP Phone 7800 or 8800 Series Multiplatform Phone

## Objective

The Cisco IP Phone 7800 and 8800 Series Multiplatform Phones comprise a set of fullfeatured Voice-over-Internet Protocol (VoIP) phones that provide voice communication over an IP network. The phones provide all the features of traditional business phones, such as call forwarding, redialing, speed dialing, transferring calls, and conference calling. The Cisco IP Phone 7800 and 8800 Series Multiplatform Phones are targeted for solutions that are centered on third-party Session Initiation Protocol (SIP)-based IP Private Branch Exchange (PBX).

The Cisco IP Phone 7800 and 8800 Series Multiplatform Phones have address books that can hold contact information for ease of access. From a call history record, you can create a contact name and include work, mobile, and home phone numbers. You can even assign a personalized ring tone.

This article provides instructions on how to create a contact from a call history record on your Cisco IP Phone 7800 or 8800 Series Multiplatform Phone.

### **Applicable Devices**

- 7800 Series
- 8800 Series

### **Software Version**

• 11.0

#### **Create a Contact from a Call History Record**

#### **Create a Contact from Call History Record**

Step 1. Press the Recents softkey on your IP Phone.

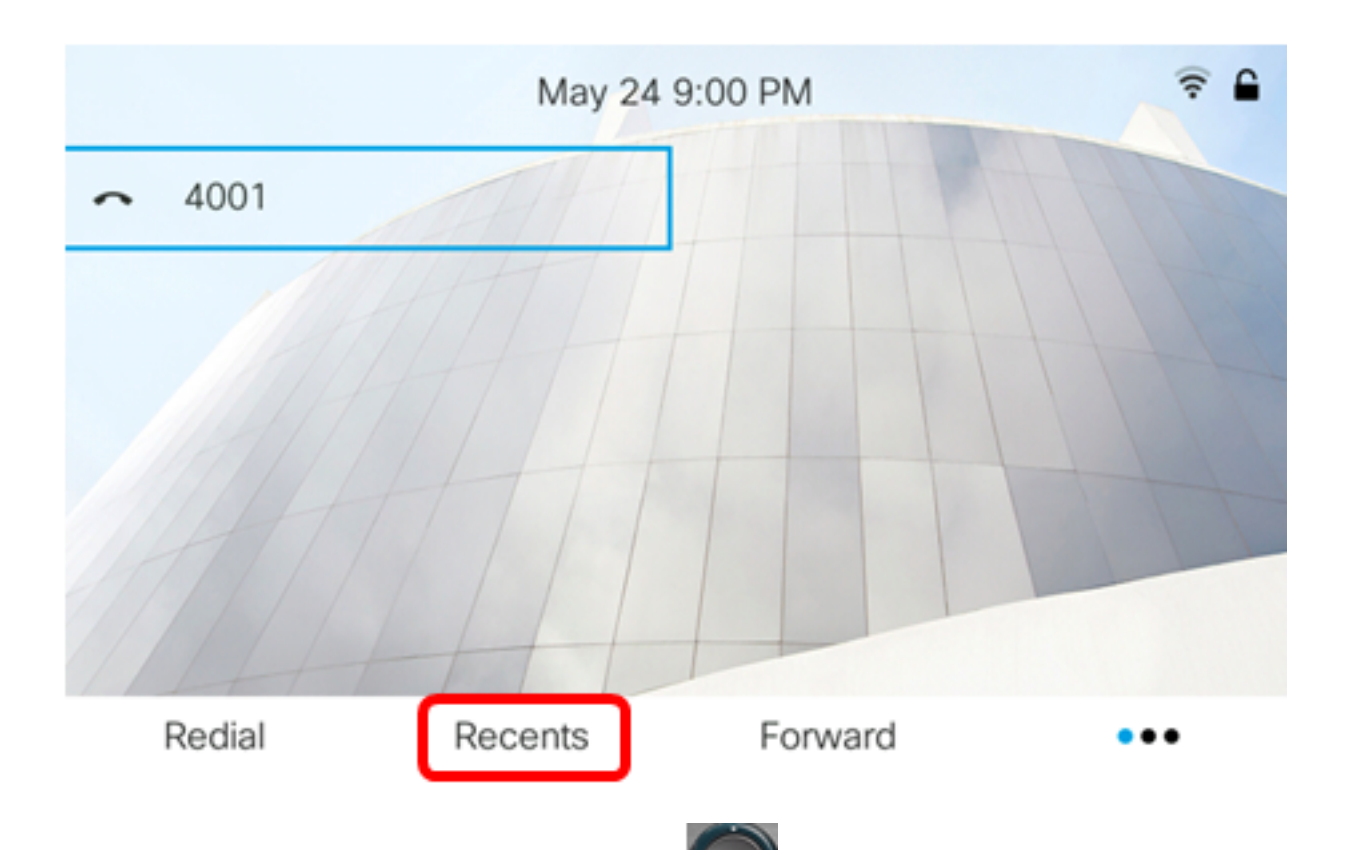

Step 2. Press the up or down arrows on the Anavigation button to choose the phone number that you want to add to your address book.

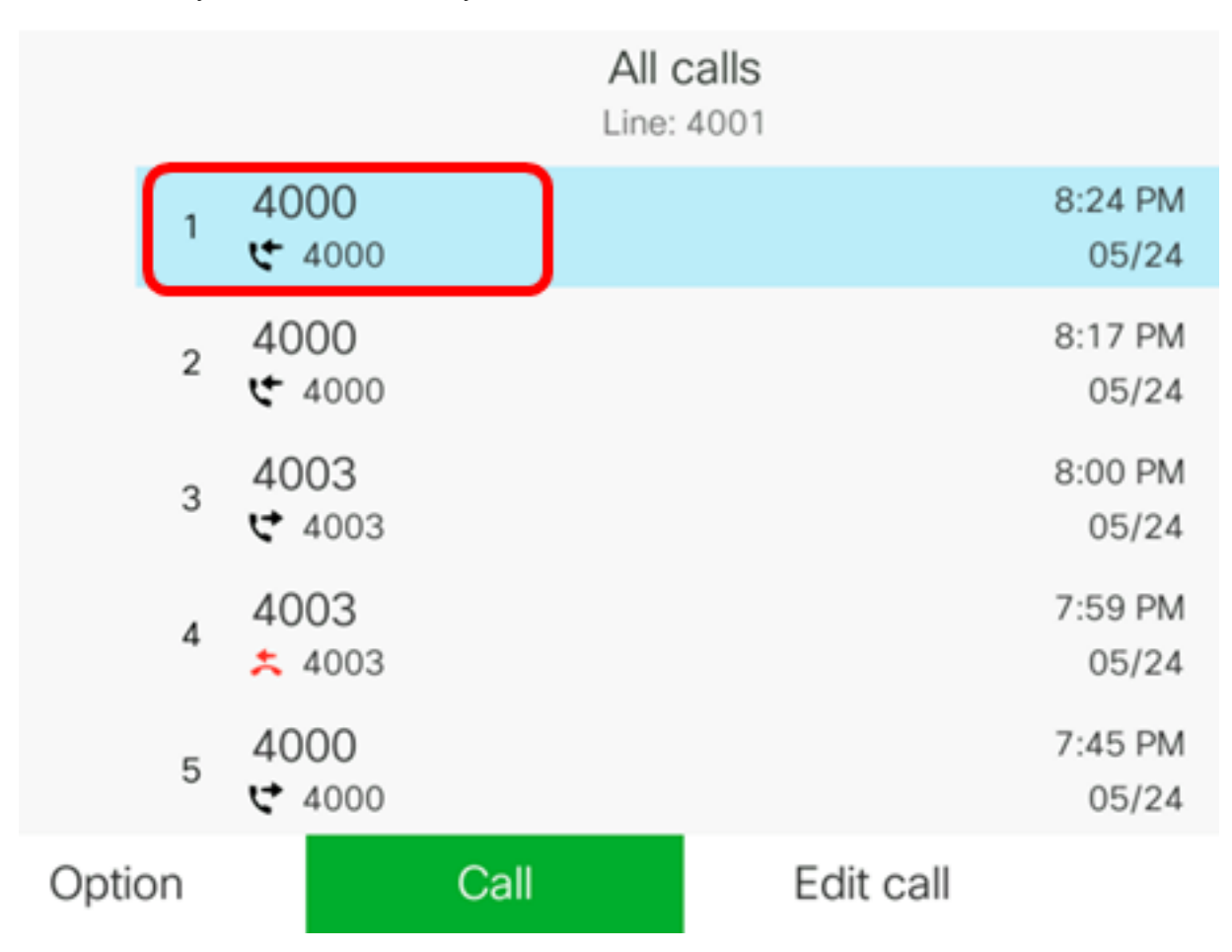

Note: In this example, call history from phone number 4000 is chosen.

Step 3. Press the **Option** softkey.

|        |                | All  | calls<br>e: 4001 |                  |
|--------|----------------|------|------------------|------------------|
| 1      | 4000<br>🗲 4000 |      |                  | 8:24 PM<br>05/24 |
| 2      | 4000<br>• 4000 |      |                  | 8:17 PM<br>05/24 |
| 3      | 4003<br>ᢏ 4003 |      |                  | 8:00 PM<br>05/24 |
| 4      | 4003           |      |                  | 7:59 PM<br>05/24 |
| 5      | 4000<br>♥ 4000 |      |                  | 7:45 PM<br>05/24 |
| Option |                | Call | Edit call        |                  |
|        |                |      |                  |                  |

Step 4. Choose Add to address book using the circle navigation button then press the Select softkey.

|                     |       |                | A<br>Lir | II calls<br>ne: 4001 |                  |
|---------------------|-------|----------------|----------|----------------------|------------------|
|                     | 1     | 4000<br>• 4000 |          |                      | 8:24 PM<br>05/24 |
|                     | 2     | 4000<br>• 4000 |          |                      | 8:17 PM<br>05/24 |
|                     | 3     | 4003<br>ᢏ 4003 |          |                      | 8:00 PM<br>05/24 |
| Delete              | e ent | iry            |          |                      | 7:59 PM          |
| Delete list         |       |                |          |                      | 05/24            |
| Add to address book |       |                |          |                      | 7:45 PM<br>05/24 |
| Opti                | on    | Se             | elect    |                      |                  |

Step 5. Enter the name of the contact that you want to create. In this example, John is used.

| Add personal address entry |  |      |  |  |
|----------------------------|--|------|--|--|
| Name                       |  | John |  |  |
| Work                       |  | 4000 |  |  |

The number registered in the call history is automatically added as a Work phone number.

Step 6. (Optional) Enter the mobile phone number of the contact in the *Mobile* field. In this example, 19161234567 is used.

| Add personal address entry |             |  |  |  |  |
|----------------------------|-------------|--|--|--|--|
| Name                       | John        |  |  |  |  |
| Work                       | 4000        |  |  |  |  |
| Mobile                     | 19161234567 |  |  |  |  |

Step 7. (Optional) Enter the home phone number of the contact in the *Home* field. In this example, 19162345678 is used.

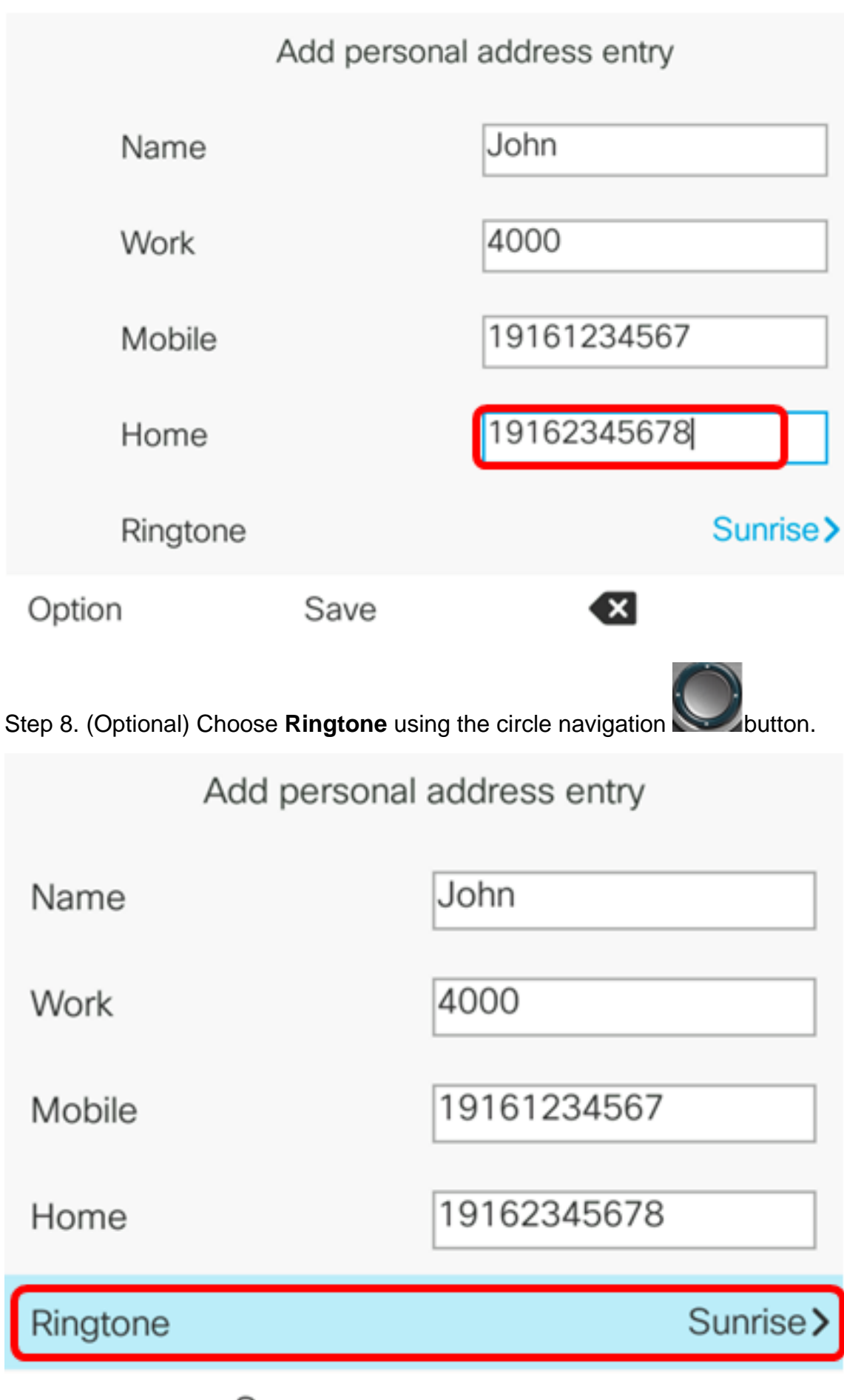

Save

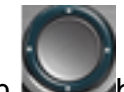

Step 9. (Optional) Use the up and down arrows of the navigation button to choose a ring tone then press the **Select** softkey.

|      | Select ring tone |             |  |  |  |  |
|------|------------------|-------------|--|--|--|--|
|      | 1                | No ringtone |  |  |  |  |
|      | 2                | Sunrise     |  |  |  |  |
| (    | 3                | Chirp 1     |  |  |  |  |
|      | 4                | Chirp 2     |  |  |  |  |
|      | 5                | Delight     |  |  |  |  |
| Play |                  | Select      |  |  |  |  |

**Note:** In this example, Chirp 1 is chosen.

Step 10. Press the **Save** softkey to add the contact to your address book.

| Add personal address entry |             |  |  |  |  |
|----------------------------|-------------|--|--|--|--|
| Name                       | John        |  |  |  |  |
| Work                       | 4000        |  |  |  |  |
| Mobile                     | 19161234567 |  |  |  |  |
| Home                       | 19162345678 |  |  |  |  |
| Ringtone                   | Chirp 1>    |  |  |  |  |
| Save                       |             |  |  |  |  |

You should now have successfully created a contact from a call history record on your Cisco IP Phone 7800 or 8800 Series Multiplatform Phone.

|      |    |                |      | All calls<br>Line: 4001 |           |                  |
|------|----|----------------|------|-------------------------|-----------|------------------|
|      | 1  | John<br>ᢏ 4000 |      |                         |           | 9:06 PM<br>05/24 |
|      | 2  | John<br>🗲 4000 |      |                         |           | 8:24 PM<br>05/24 |
|      | 3  | John<br>🗲 4000 |      |                         |           | 8:17 PM<br>05/24 |
|      | 4  | 4003<br>ᢏ 4003 |      |                         |           | 8:00 PM<br>05/24 |
|      | 5  | 4003<br>* 4003 |      |                         |           | 7:59 PM<br>05/24 |
| Opti | on |                | Call |                         | Edit call |                  |

#### Verify the Created Contact in the Address Book

Step 1. Press the Address Book button on your IP Phone.

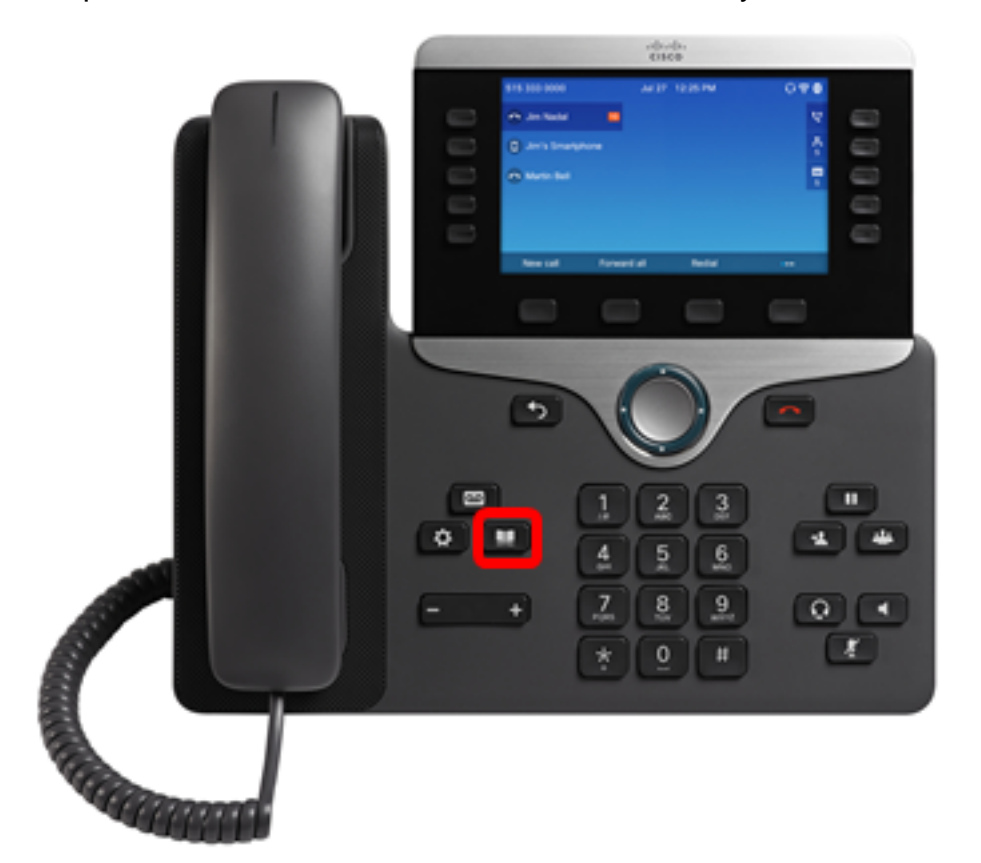

Step 2. Choose **Personal address book** then press the **Select** softkey.

| Directories |                      |   |  |  |  |  |
|-------------|----------------------|---|--|--|--|--|
| 1 Pe        | ersonal address book | ) |  |  |  |  |
|             |                      |   |  |  |  |  |
|             |                      |   |  |  |  |  |
|             |                      |   |  |  |  |  |
|             |                      |   |  |  |  |  |
|             |                      |   |  |  |  |  |

Note: In this example, John is already added in the address book.

|       |      | Perso | nal ad | ldress l | book |      |    |
|-------|------|-------|--------|----------|------|------|----|
|       | John |       |        |          |      | 4000 | 閧> |
|       |      |       |        |          |      |      |    |
|       |      |       |        |          |      |      |    |
|       |      |       |        |          |      |      |    |
|       |      |       |        |          |      |      |    |
|       |      |       |        |          |      |      |    |
| Optio | n    | Call  |        |          | Add  |      |    |

You should now have successfully verified the created contact on the address book of your Cisco IP Phone 7800 or 8800 Series Multiplatform Phone.